# Instellen van uw FTP account in Filezilla

Als u een FTP account heeft aangemaakt in het <u>control panel</u> van uw website. Dan kan u dit account aanmaken in uw FTP client. In deze handleiding wordt gebruik gemaakt van <u>Filezilla</u>. U kan echter ook gebruik maken van andere client, de gebruikte termen kunnen dan echter afwijken.

| 12 FileZilla                                                                                                    |                           |                  |             |               |                                                                                                  |                   |                 | [       | _ 🗆 🖂         |
|----------------------------------------------------------------------------------------------------|---------------------------|------------------|-------------|---------------|--------------------------------------------------------------------------------------------------|-------------------|-----------------|---------|---------------|
| Bestand Bewerken View Overdrachten Server Help                                                                                                    |                           |                  |             |               |                                                                                                  |                   |                 |         |               |
| (∰ ▼    14.14., Q 😰 9.4 8 🗰 🖽                                                                                                    |                           |                  |             |               |                                                                                                  |                   |                 |         |               |
| Host:                                                                                                    | Gebruikersnaam:           | Wach             | twoord:     | 1             | Poort:                                                                                           | Snelverbinder     |                 |         |               |
|                                                                                                    |                           |                  |             |               |                                                                                                  |                   |                 |         | <u>_</u>      |
|                                                                                                    |                           |                  |             |               |                                                                                                  |                   |                 |         |               |
|                                                                                                    |                           |                  |             |               |                                                                                                  |                   |                 |         |               |
|                                                                                                    | Klik on "On               | an sitahaha      | er"         |               |                                                                                                  |                   |                 |         |               |
|                                                                                                    |                           | en sitebene      |             |               |                                                                                                  |                   |                 |         | <u>×</u>      |
| Lokale site: \                                                                                                    |                           |                  | ~           | Externe site: |                                                                                                  |                   |                 |         | ~             |
| 🖻 😼 Deze computer                                                                                                    |                           |                  | ~           |               |                                                                                                  |                   |                 |         |               |
| ⊞ <u>3</u> A:<br>⊞ 3 C                                                                                                    |                           |                  |             |               |                                                                                                  |                   |                 |         |               |
| ⊞ - Se D;                                                                                                    |                           |                  |             |               |                                                                                                  |                   |                 |         |               |
| ⊞-                                                                                                    |                           |                  | =           |               |                                                                                                  |                   |                 |         |               |
| 👜 🥝 F:                                                                                                    |                           |                  |             |               |                                                                                                  |                   |                 |         |               |
| ⊞ <b>~</b> H:                                                                                                    |                           |                  |             |               |                                                                                                  |                   |                 |         |               |
|                                                                                                    |                           |                  |             |               |                                                                                                  |                   |                 |         |               |
| ⊞ ~~ J;<br>⊞ ~~ K;                                                                                                    |                           |                  | ~           |               |                                                                                                  |                   |                 |         |               |
| Bestandspaam /                                                                                                    | Bestandsor                | Bestandstyne     | Laatst 🔼    | Bestandsnaam  | /                                                                                                |                   |                 | Ber     | standso F     |
| μ <sub>Δ</sub> .                                                                                                    | bostanasgrini             | 3.5-inch diskett | Eddix (     | boscandshidam |                                                                                                  |                   |                 | 50.     | standsgrift i |
| General Critical Critical Crit |                           | Lokaal station   |             |               |                                                                                                  |                   |                 |         |               |
| <ul> <li>⇒D;</li> </ul>                                                                                                    |                           | Lokaal station   | =           |               | <kan met<="" td=""><td>t aeen enkele ser</td><td>/er verbinden&gt;</td><td>,</td><td></td></kan> | t aeen enkele ser | /er verbinden>  | ,       |               |
| See E:                                                                                                    |                           | Lokaal station   |             |               |                                                                                                  | . g               |                 |         |               |
| l 🥝 F:                                                                                                    |                           | Cd-rom-station   |             |               |                                                                                                  |                   |                 |         |               |
| <del>.</del> ФН:                                                                                                    |                           | Verwisselbare s  |             |               |                                                                                                  |                   |                 |         |               |
|                                                                                                    |                           | Verwisselbare s  | _           |               |                                                                                                  |                   |                 |         |               |
|                                                                                                    |                           | verwisselbare s  | ×           |               |                                                                                                  |                   |                 |         | -             |
|                                                                                                    |                           |                  |             | <             |                                                                                                  |                   |                 |         | >             |
| Server / Lokaal bestand                                                                                                    | Richting Extern           | bestand          |             |               |                                                                                                  | Grootte           | Prioriteit S    | itatus  |               |
|                                                                                                    |                           |                  |             |               |                                                                                                  |                   |                 |         |               |
|                                                                                                    |                           |                  |             |               |                                                                                                  |                   |                 |         |               |
|                                                                                                    |                           |                  |             |               |                                                                                                  |                   |                 |         |               |
|                                                                                                    |                           |                  |             |               |                                                                                                  |                   |                 |         |               |
| Bestanden in de wacht                                                                                                    | Bestandsoverdracht mislul | t Succesvolle    | overdrachte | n             |                                                                                                  |                   |                 |         |               |
|                                                                                                    |                           |                  |             |               |                                                                                                  |                   | Overdrachtslijs | t: leeg |               |

Start Filezilla op, hierna verschijnt het onderstaande scherm:

## Figuur 1

Zoals in Figuur 1 staat aangegeven, klikt u op het icoon "Open sitebeheer". In sitebeheer zijn al uw FTP accounts terug te vinden die u erin aanmaakt. Zie Figuur 2 voor het scherm van sitebeheer.

|                        | Algemeen Uj  | itgebreid | Overdrachtinstellingen     | <b>{</b> } |
|------------------------|--------------|-----------|----------------------------|------------|
|                        | Host:        |           | Poort:                     |            |
| =                      | Servertype   | FTPES -   | FTP over expliciet TLS/SSL | ~          |
|                        | Login type:  | Anoniem   | E.                         | ~          |
| Klik op "Nieuwe        | Gebruiker:   |           |                            |            |
| /                      | Wachtwoord:  |           |                            |            |
|                        | Profiel:     |           |                            |            |
|                        | Opmerkingen: |           |                            |            |
| Nieuwe site Nieuwe map |              |           |                            | ~          |
| Hernoem Verwijderen    |              |           |                            |            |
| Kopiëren               |              |           |                            |            |

## Figuur 2

Onder de kop "Mijn sites" staan alle huidige FTP accounts die al opgeslagen zijn in Filezilla. Indien de FTP client net geïnstalleerd is, dan is de lijst nog leeg.

Klik op de knop "Nieuwe site", om een nieuw account toe te voegen. Na het klikken op deze knop, verschijnt er een nieuwe site onder de kop "Mijn sites" met de naam "Nieuwe site", zie ook Figuur 3. U kunt hier uw eigen naam invullen die u wilt geven aan dit account.

| Sitebeheer             |                      |                                     |
|------------------------|----------------------|-------------------------------------|
| Selecteer item:        | Algemeen (           | Jitgebreid Overdrachtinstellingen H |
| Nieuwe site            | Host:                | Poort:                              |
|                        | Servertype           | FTP - File Transfer Protocol        |
|                        | Login type:          | Apopiem 😽                           |
| dit blok. Type bi      | o "Nieuw<br>er een n | ve site", verschijnt                |
| geven aan de FT        | P serve              | r. Deze naam kan je                 |
| zelf kiezen! Druk      | daarna               | op 'Enter'.                         |
|                        | Opmerkingen          | :                                   |
| Nieuwe site Nieuwe map |                      |                                     |
| Hernoem Verwijderen    |                      |                                     |
| Kopiëren               |                      |                                     |
| Verbinden              | ОК                   | Annuleren                           |

#### Figuur 3

Bijvoorbeeld "uwdomein.nl". Druk hierna op "Enter" en de naam wordt opgeslagen. Daarna moet u de velden in het tabblad "Algemeen" invullen met de gegevens voor dit account, zie ook Figuur 4. Deze gegevens heeft u ingesteld in het control panel van de website.

| Selecteer item:                 |                                                                                                    |
|---------------------------------|----------------------------------------------------------------------------------------------------|
| -eigen naam-                    | Host: .hostingbrothers.nl Poort: Servertype FTPES - FTP over expliciet TLS/SSL                              |
| ≡                               | Login type: Normaal 🖌                                                                                       |
|                                 | Wachtwoord: ••••••                                                                                          |
| Nieuwe site     Nieuwe map      | Vul hierboven de je gegevens in:<br>Host: www.hostingbrothers.nl                                            |
| Hernoem Verwijderen<br>Kopiëren | Servertype: FTPES<br>Login type: Normaal<br>Gebruiker: 'account@domein.nl'<br>Wachtwoord: 'iouw wachtwoord' |

### Figuur 4

Kies voor de juiste "Host", dat is de naam van de server waarop uw website staat. Als u dat niet weet, probeer dan <u>www.hostingbrothers.nl</u> of uw eigen domeinnaam. Als u een veilige verbinding wilt opzetten met onze server, moet u bij "servertype" kiezen voor "FTPES" (FTP over explicit TLS/SSL). Anders kiest u voor FTP. De "Login type" moet op "Normaal" gezet worden. En tenslotte voert u bij "Gebruikersnaam" en "Wachtwoord" uw eigen gekozen gebruikersnaam en wachtwoord in. Let op dat de gebruikersnaam uit 2 delen bestaat, u eigen gekozen accountnaam en uw domeinnaam gescheiden door een apenstaartje (@). Bijvoorbeeld als u gekozen had voor admin als accountnaam, dan is de complete gebruikersnaam <u>admin@uwdomein.nl</u>.

Klik hierna op "Verbinden" of "Ok" om het FTP account op te slaan (en in het eerste geval ook meteen te verbinden met de FTP server).

Als u gekozen heeft voor een beveiligde verbinding, dan krijg u bij de eerste keer verbinden de volgende waarschuwing (Figuur 5):

| Onbek | end certificaat                                                    |                                                      |                       |                                   | × |  |  |
|-------|--------------------------------------------------------------------|------------------------------------------------------|-----------------------|-----------------------------------|---|--|--|
| 1     | Het certificaat van de<br>te stellen of de server                  | server is onbekend. Gelieve<br>vertrouwd kan worden. | e het goed te control | eren om vast                      |   |  |  |
|       | Details                                                            |                                                      |                       |                                   |   |  |  |
|       | Host:                                                              | www.hostingbrothers.nl                               | :21                   |                                   |   |  |  |
|       | Geldig van:                                                        | 9-1-2008                                             |                       |                                   |   |  |  |
|       | Geldig tot:                                                        | 9-1-2009                                             |                       |                                   |   |  |  |
|       | Serienummer:                                                       | 32:93:75:a1:86:a0:65:b                               | 0:49:1f:af:28:8b:c0   | ):77:c7                           |   |  |  |
|       | Publieke key algoritr                                              | ne <mark>r DSA met 1024 bits</mark>                  |                       |                                   |   |  |  |
|       | Fingerprint (MD5): 65:dc:f5:9c:3e:81:54:1f:66:5b:fe:0f:b5:48:a6:f8 |                                                      |                       |                                   |   |  |  |
|       | Fingerprint (SHA-1):                                               | 22.05.01.b1.b0.50.b0.1                               | <del></del>           | .69.55.9 <mark>0</mark> :f4:8d:6a |   |  |  |
|       | Onderwerp van het                                                  | certificaat                                          | Certificaat uitgeve   | er                                |   |  |  |
|       | Gebruikelijke naam:                                                | www.hostingbrothers.nl                               | Gebruikelijke naam    | : PositiveSSL CA                  |   |  |  |
|       | Deel:                                                              | Domain Control Validated                             | Organizatie           | Comodo CA Limited                 |   |  |  |
|       |                                                                    | PositiveSSL                                          | Land:                 | GB                                |   |  |  |
|       | -                                                                  |                                                      | Status:               | Greater Manchester                |   |  |  |
|       |                                                                    |                                                      | Lokaliteit::          | Salford                           |   |  |  |
|       | Deze bost vertrouwer                                               | en verdernaan met verbin                             | ten                   |                                   |   |  |  |
|       | Vetrouw altiid bet                                                 | certificaat in toekomstige se                        | scies                 |                                   |   |  |  |
|       | Ven ouw angu net teruntaat in toekonisuge sessies.                 |                                                      |                       |                                   |   |  |  |
| 1     |                                                                    | ОК                                                   | Annuleren             |                                   |   |  |  |

#### Figuur 5

Als de gegevens overeenkomen met wat in Figuur 5 met rood omcirkeld is, et dan een vinkje bij "Vertrouw altijd het certificaat in toekomstige sessies." en klik op de knop "Ok".